### NAVIGATING THE SOLO<sub>2</sub><sup>™</sup> LCD SCREEN QUICK REFERENCE GUIDE

NOTE: This guide is meant to be used only as a brief, general reference. For complete operating instructions, always refer to the Operator's Manual.

## **Turning Concentrator On/Off**

NOTE: For this procedure, refer to FIGURE 1.1.

- 2. To turn the  $SOLO_2$  concentrator off, press and hold the

On/Off button **()**.

NOTE: GREEN light will flash and you will hear the machine stop running.

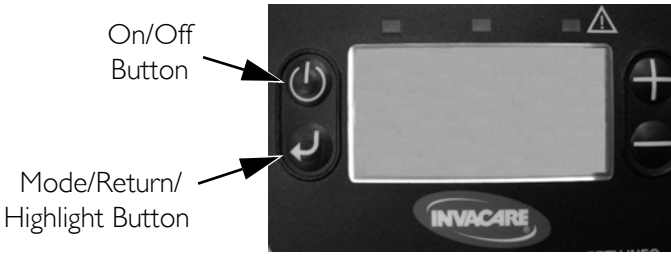

FIGURE I.I Turning Concentrator On/Off

# Menu Screens Navigation

NOTE: For this procedure, refer to FIGURE 1.1.

1. After turning on unit, press and hold the Mode/Return/

Highlight Button O to scroll through the three SOLO<sub>2</sub> concentrator menu screens.

NOTE: Screens will continue scrolling until the Mode/Return/ Highlight Button is released.

# Normal Operating/Standby Screen

The Normal Operating/Standby screen shows either battery strength gauge, fan operating, external power on and battery charging icons, when applicable, or the current/last mode of operation and output flow level selected.

# LCD Adjust Screen

The LCD Adjust screen allows user to change the brightness and contrast of the screen (FIGURE 1.2).

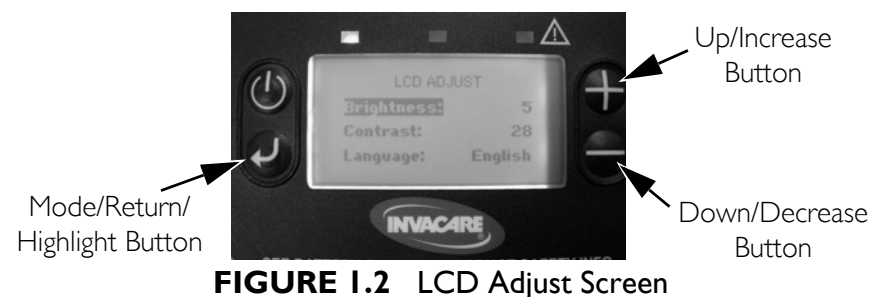

### **LCD Adjust Screen Navigation**

NOTE: For this procedure, refer to FIGURE 1.2.

- 1. Perform one of the following, while the LCD Adjust screen is displayed:
  - A. Tap the Mode/Return/Highlight Button 🕑 to move the black highlight bar from left to right, or right to left.
  - B. Tap the Up/Increase Button 🗣 or the Down/Decrease

Button 🗢 while the black highlight bar is on the "LEFT SIDE" of the screen to move the highlight bar up or down.

- C. Tap the Up/Increase Button  $\bigoplus$  or Down/Decrease Button 🗢 while the highlight bar is on the "RIGHT SIDE" of the screen to change the value of the item highlighted.
- D. Hold down the Mode/Return/Highlight Button 🥏 to continue scrolling through the three menu screens.

NOTE: If no buttons are pressed for approximately 10 seconds, the screen will change back to the Standby/Normal Operating screen. Any changes made will NOT be saved.

- 2. To save changes made on the LCD Adjust screen:
  - A. Press and hold the Mode/Return/Highlight Button **D** until a different screen appears.

## Mode & Flow Adjust Screen

The Mode & Flow Adjust screen allows user to change the current mode of operation and output flow (FIGURE 1.3).

NOTE: To adjust either the mode or flow, the Mode & Flow Adjust screen must be displayed. If the battery level screen is displayed,

press the Mode/Return/Highlight  $\mathbf{O}$ , Up/Increase  $\mathbf{\Phi}$ , or Down/Decrease button for approximately two seconds (screen should change to Mode & Flow Adjust).

NOTE: Any changes to the setting will not take effect until after the screen flashes three times.

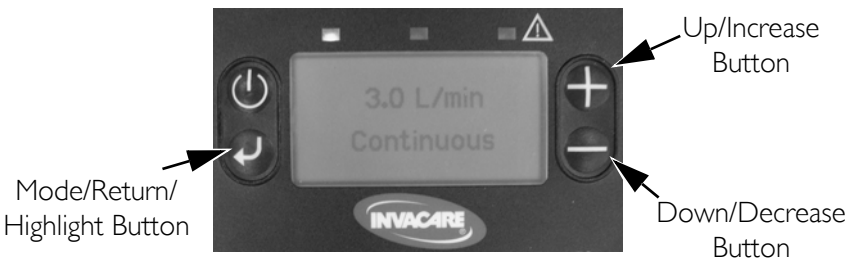

FIGURE I.3 LCD Adjust Screen

### Changing Mode

NOTE: For this procedure, refer to FIGURE 1.3.

- With the Mode & Flow screen displayed, press and hold the Mode/Return/Highlight Button 
   for one second.
- 2. Wait until the Mode & Flow screen flashes three times.

#### **Adjusting Flow**

NOTE: For this procedure, refer to FIGURE 1.3.

- With the Mode & Flow screen displayed, press and hold the Up/Increase Button 

   or Down/Decrease Button

   until desired setting is achieved.
- 2. Wait until the Mode & Flow screen flashes three times.

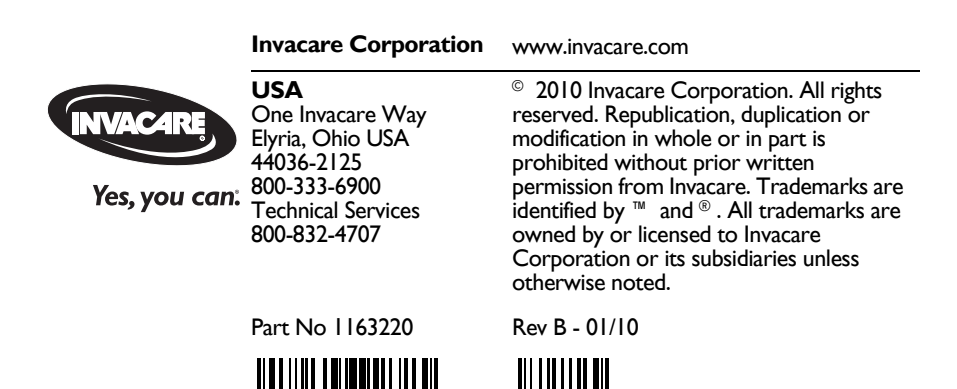

Download from Www.Somanuals.com. All Manuals Search And Download.

Free Manuals Download Website <u>http://myh66.com</u> <u>http://usermanuals.us</u> <u>http://www.somanuals.com</u> <u>http://www.4manuals.cc</u> <u>http://www.4manuals.cc</u> <u>http://www.4manuals.cc</u> <u>http://www.4manuals.com</u> <u>http://www.404manual.com</u> <u>http://www.luxmanual.com</u> <u>http://aubethermostatmanual.com</u> Golf course search by state

http://golfingnear.com Email search by domain

http://emailbydomain.com Auto manuals search

http://auto.somanuals.com TV manuals search

http://tv.somanuals.com